# 

#### 進入首頁<u>https://parksim.moeaidb.gov.tw/MoeaidbWeb</u> 點選【登入/註冊】

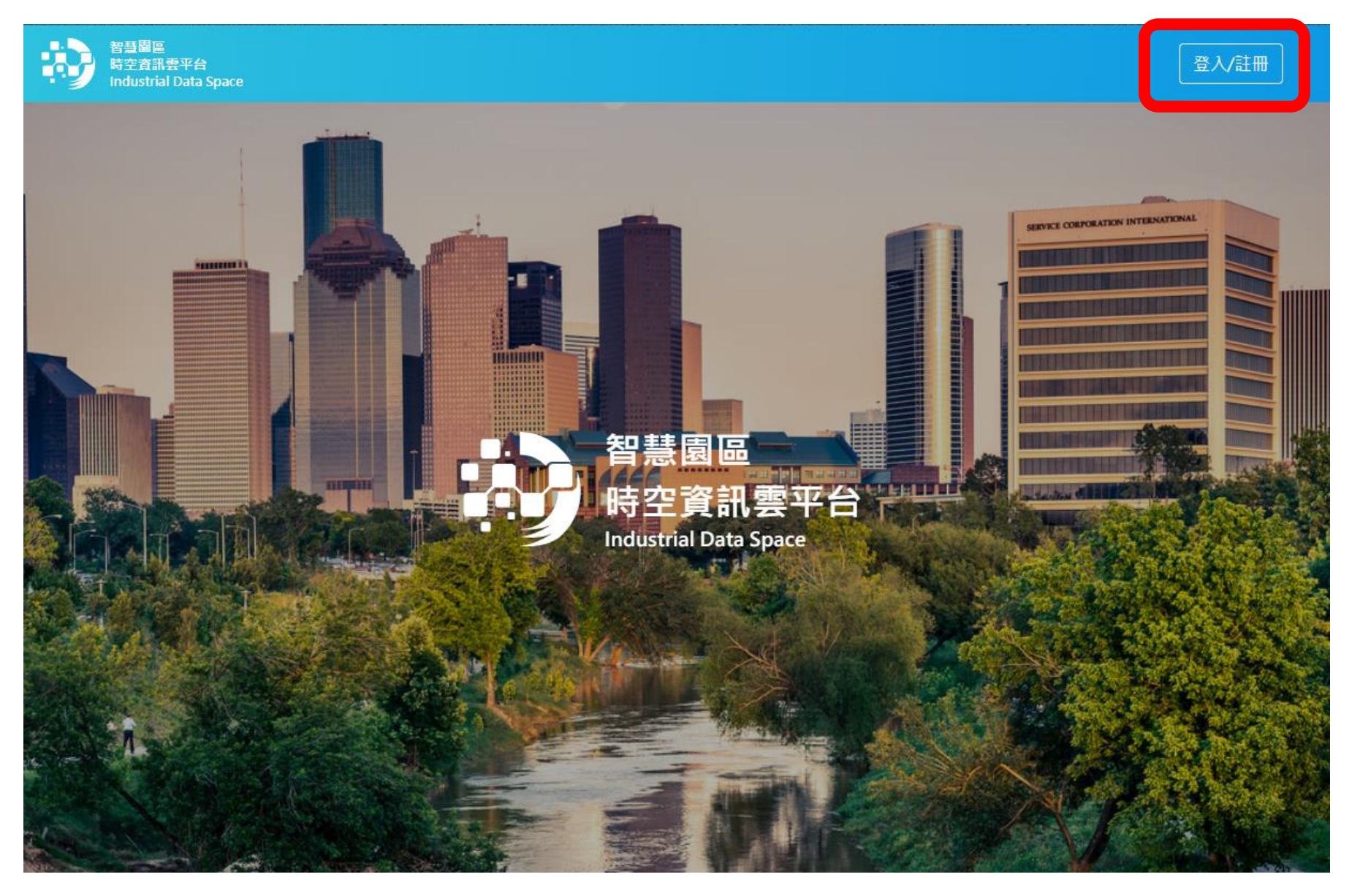

#### 點選【註冊帳號】

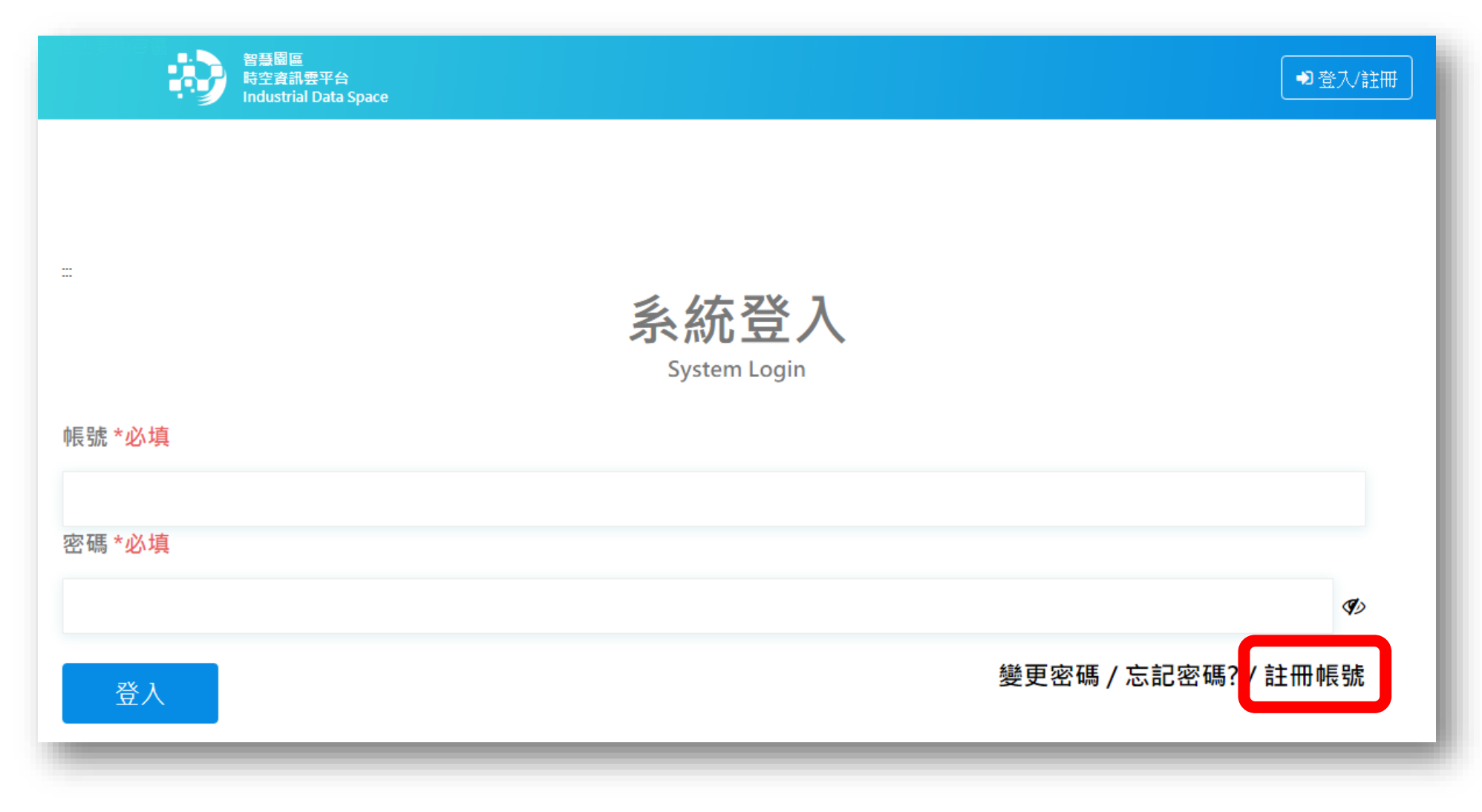

#### 填寫【基本資料】之所有必填欄位\*

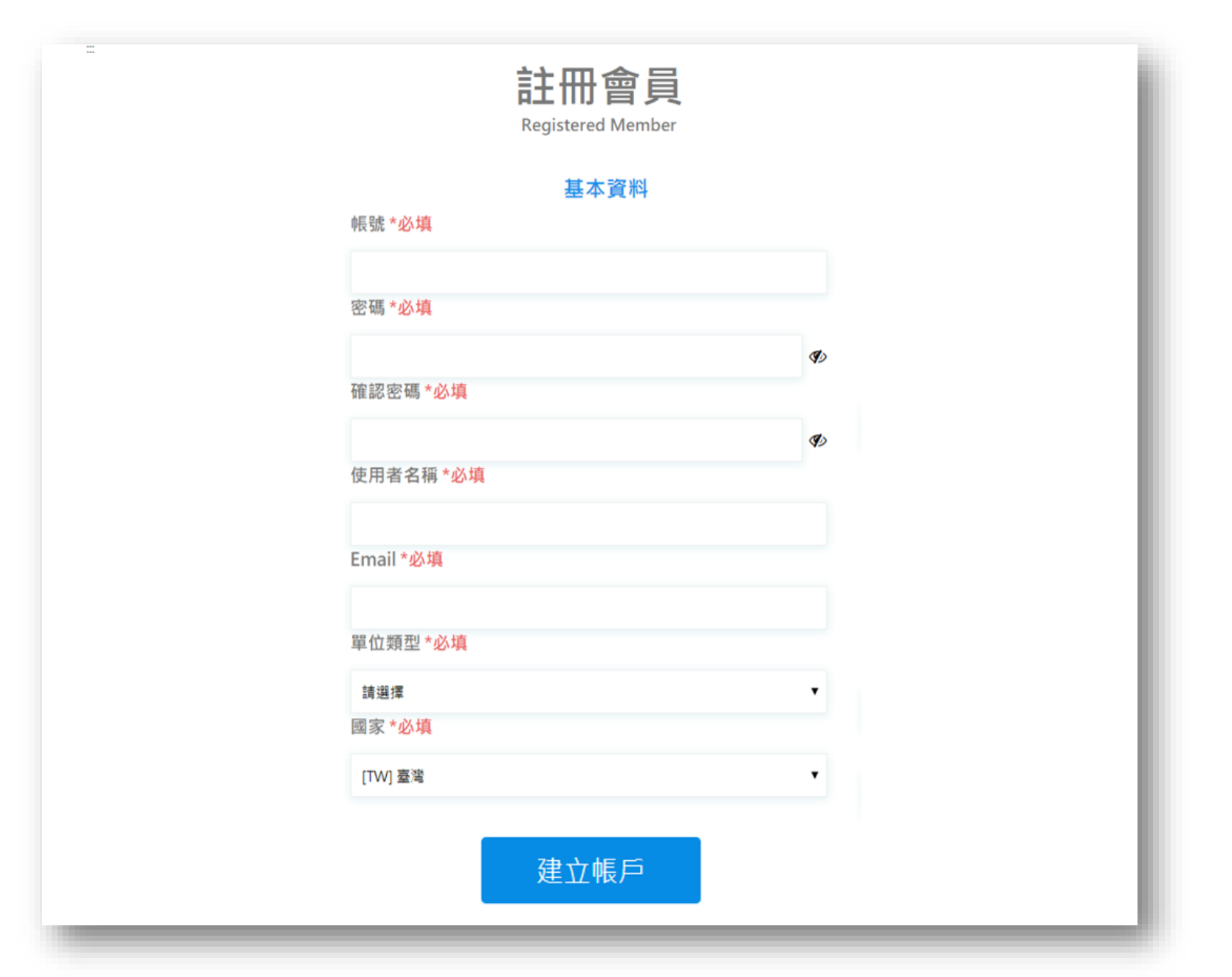

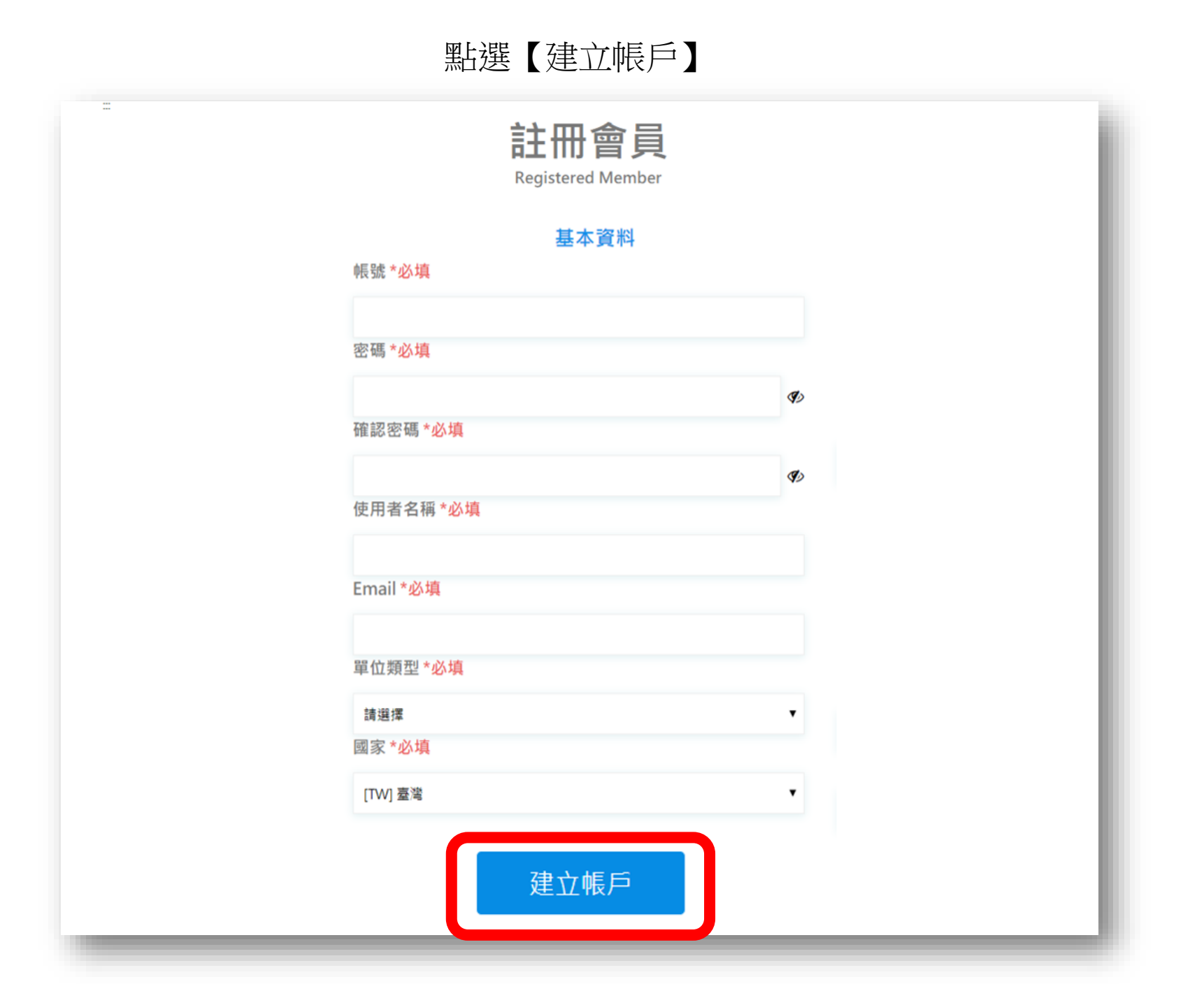

### 建立帳戶後將出現【信箱驗證】畫面

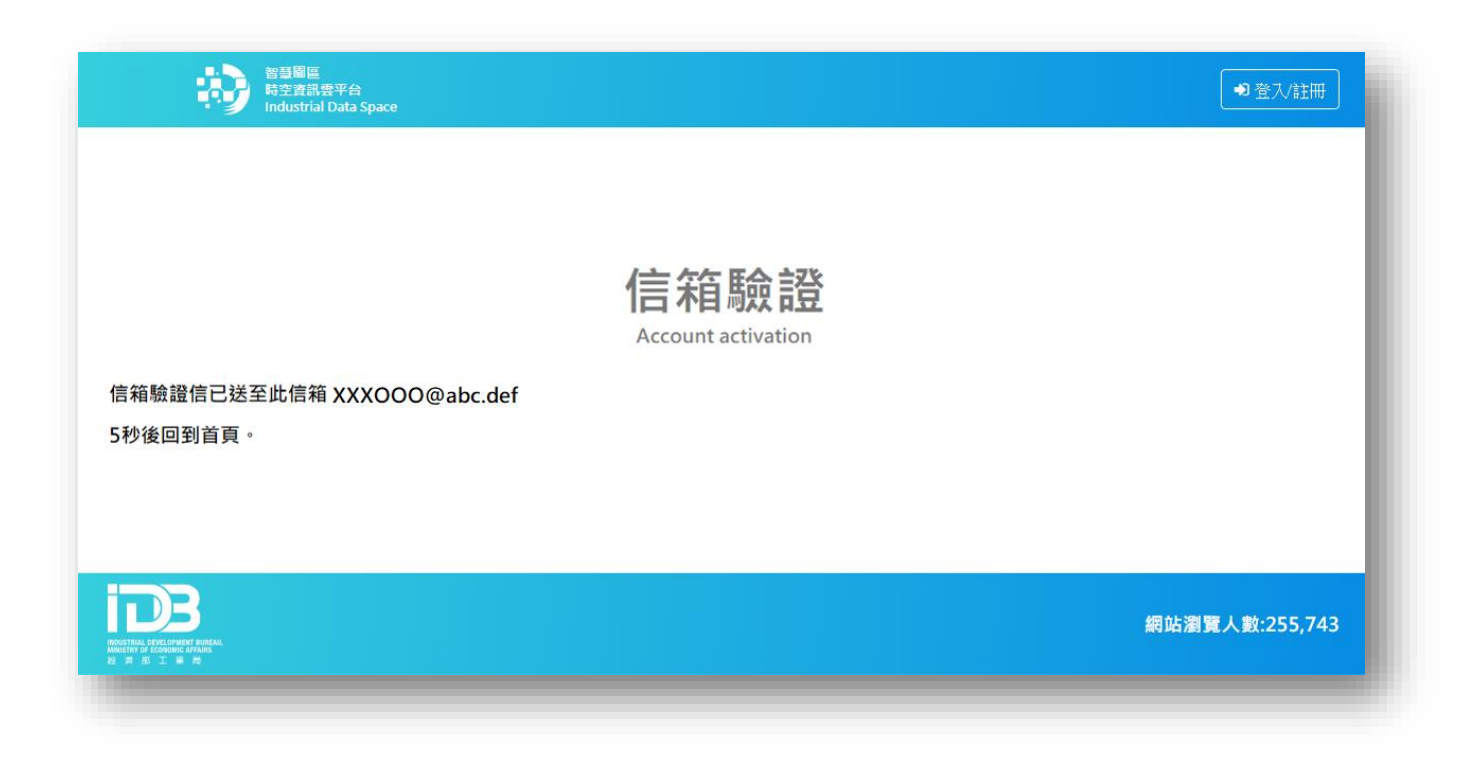

#### 請登入於【基本資料】所填寫的信箱打開會員帳號啟用信件並點選【這裡】之啟用連結

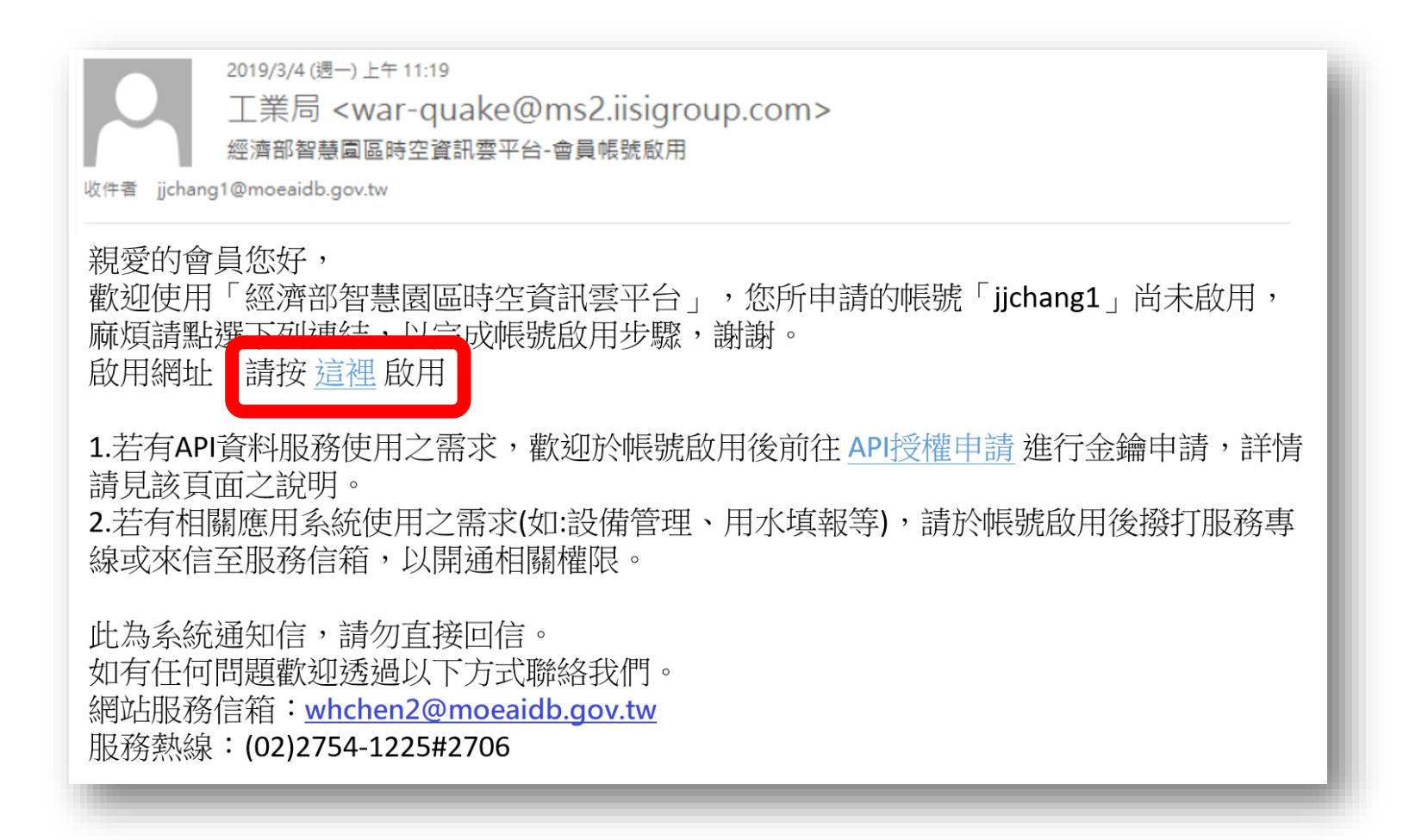

#### 點選前述網址後將開啟新分頁,出現【信箱驗證成功】畫面

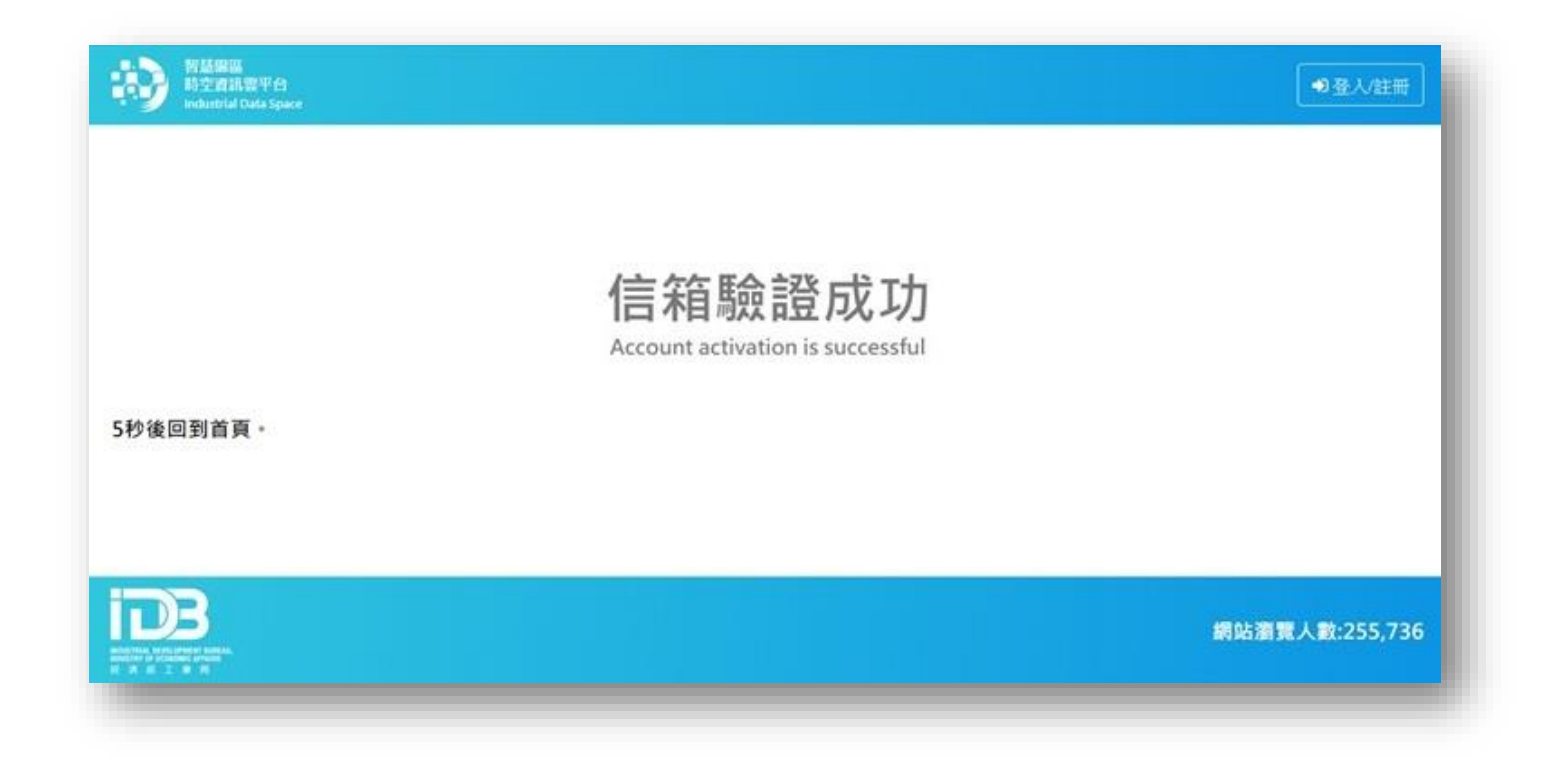

#### 回到首頁https://parksim.moeaidb.gov.tw/MoeaidbWeb 點選【登入/註冊】

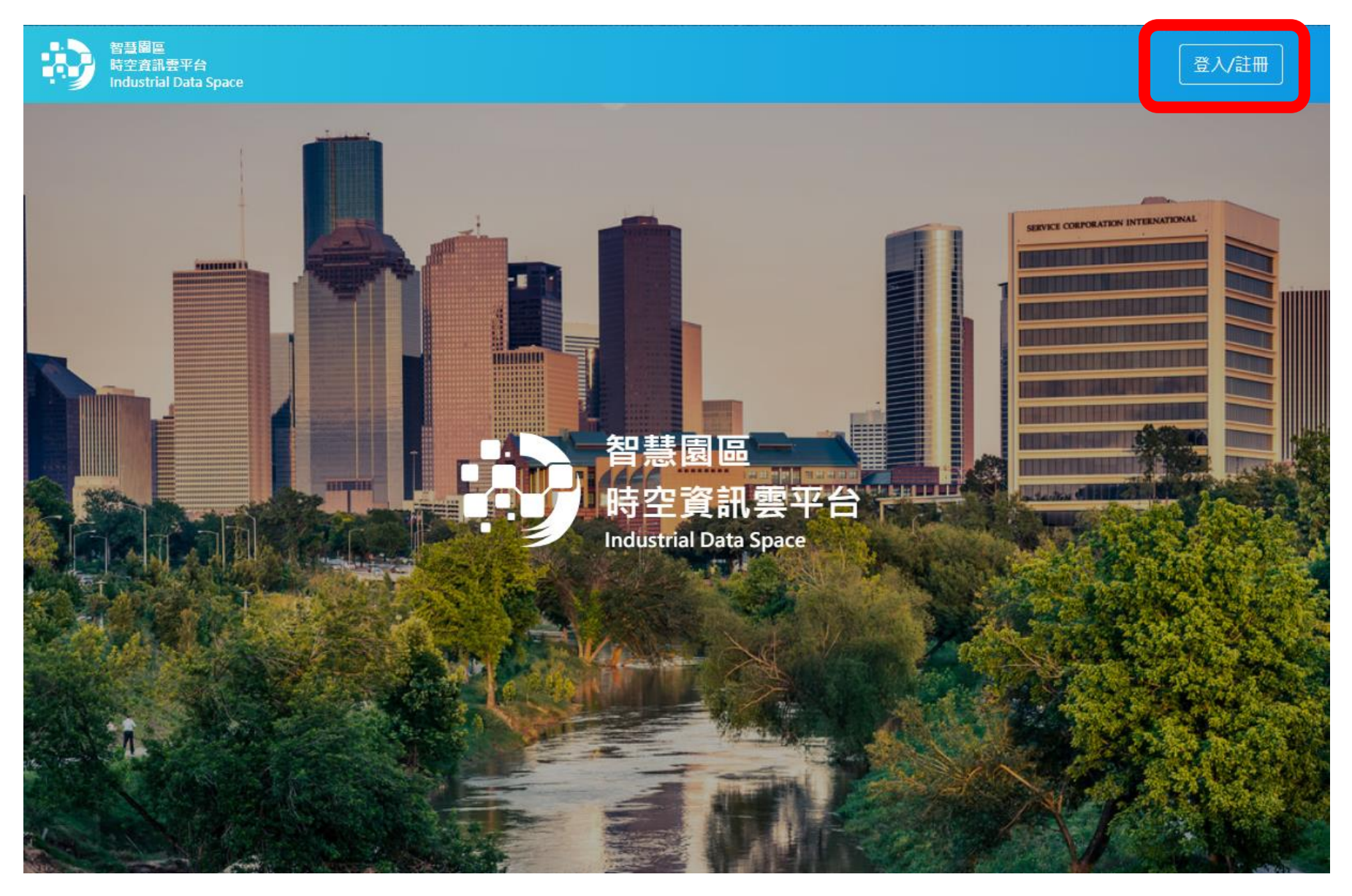

#### 輸入所註冊帳號密碼點選【登入】後即可開始使用本平台一般會員服務

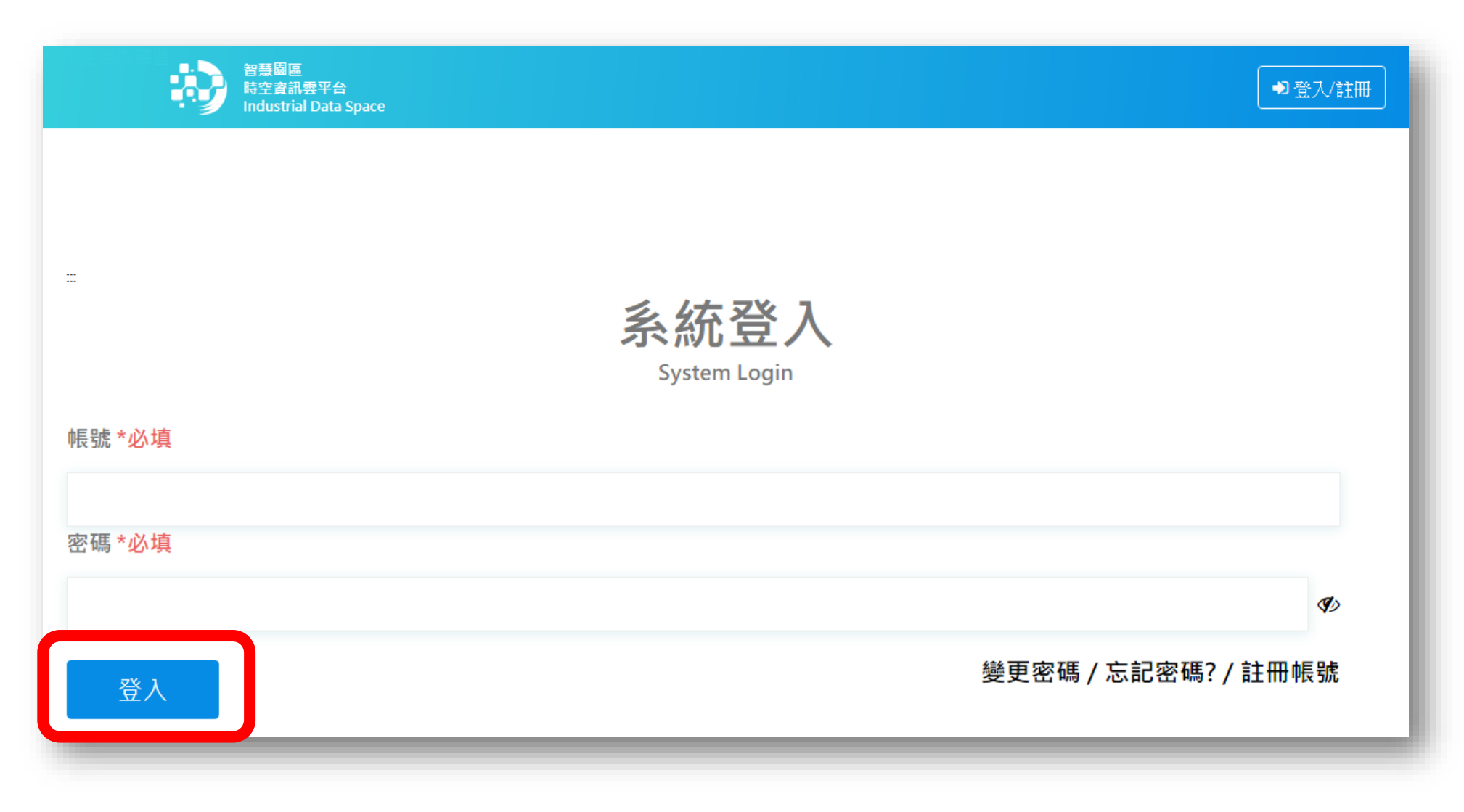

### 登入後您可點選首頁右上角【帳號資訊】確認您的基本資料或修改帳號資訊

| 智慧園區<br>時空資訊雲平台<br>Industrial Data Space |                         | ▶ 前往後台 | ▲ 帳號資訊 🕞 登出 |
|------------------------------------------|-------------------------|--------|-------------|
|                                          |                         |        |             |
|                                          |                         |        |             |
|                                          | 帳號資訊                    |        |             |
|                                          | Personal Information    |        |             |
|                                          | 基本資料                    |        |             |
|                                          | 帳號 <b>*必填</b>           |        |             |
|                                          | admin                   |        |             |
|                                          | 使用者名稱 *必填               |        |             |
|                                          | 系統管理員                   |        |             |
|                                          | Email * <mark>必填</mark> |        |             |
|                                          | admin@admin             |        |             |
|                                          | 單位類型 * <mark>必填</mark>  |        |             |
|                                          |                         |        |             |
|                                          |                         |        |             |

# 申請ID&Key 流程

#### 進入首頁<u>https://parksim.moeaidb.gov.tw/MoeaidbWeb</u> 點選【登入/註冊】

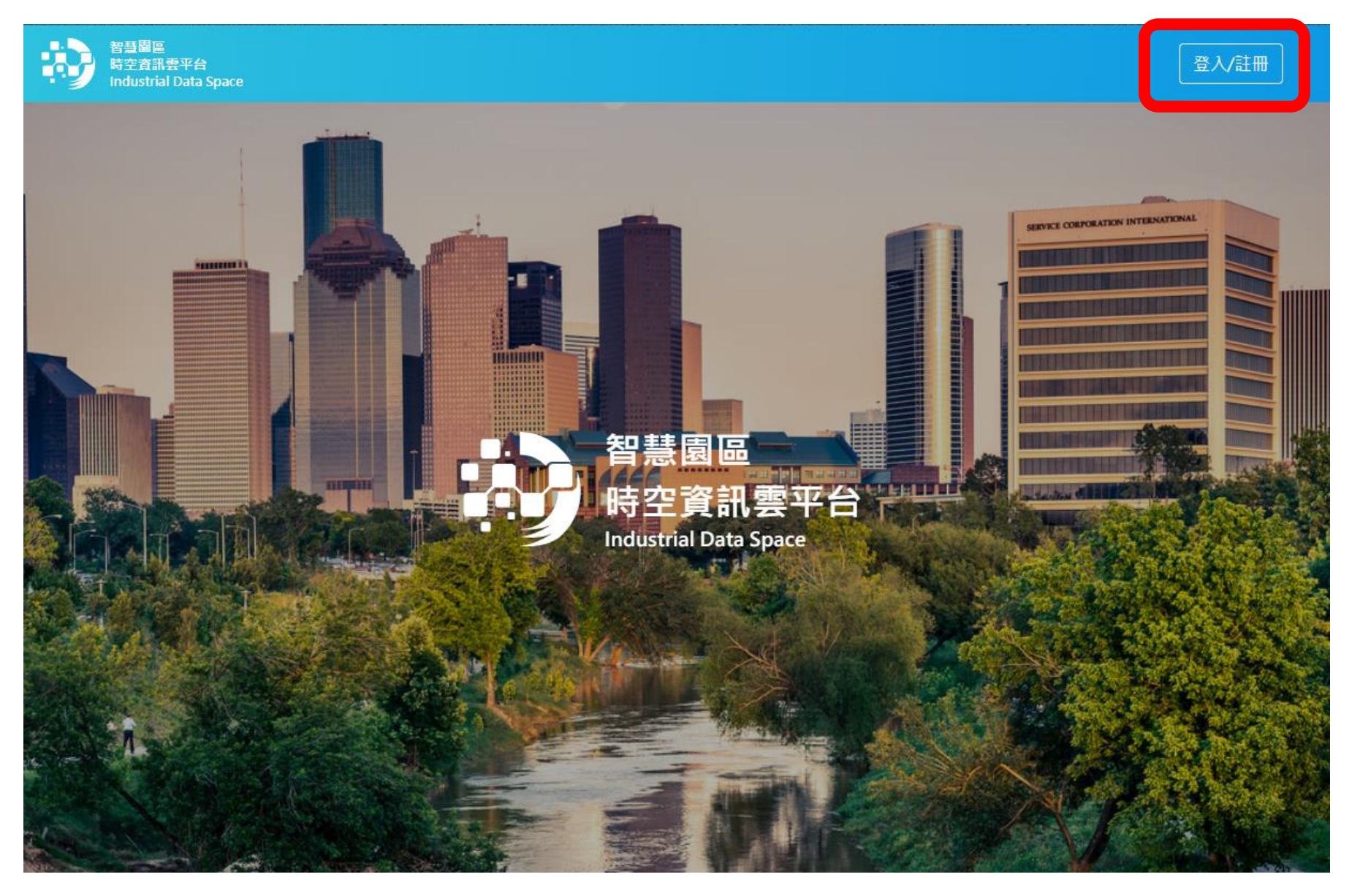

#### 輸入帳號密碼後點選【登入】

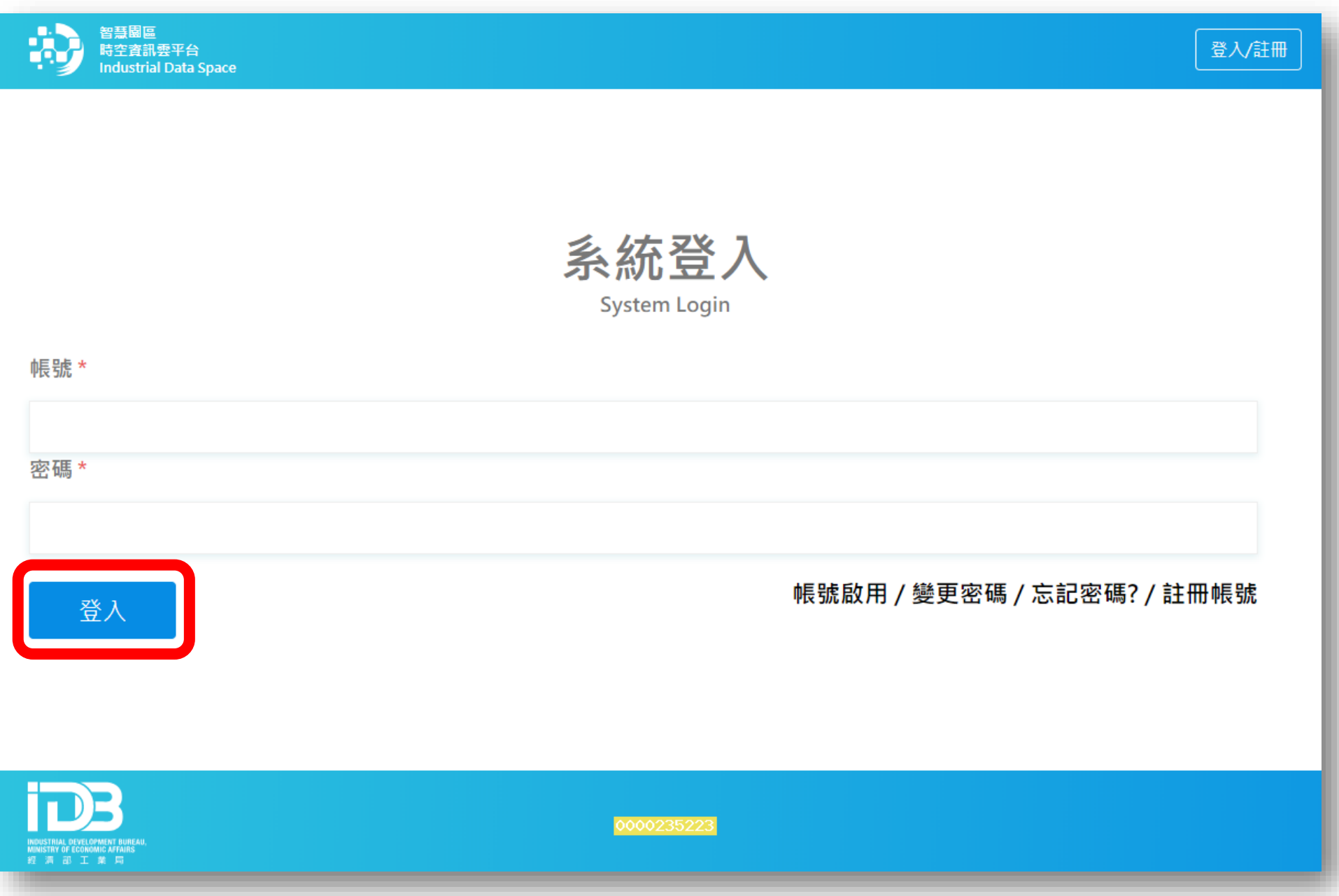

### 於首頁下拉點選【了解更多】進入智慧園區時空資訊雲平台

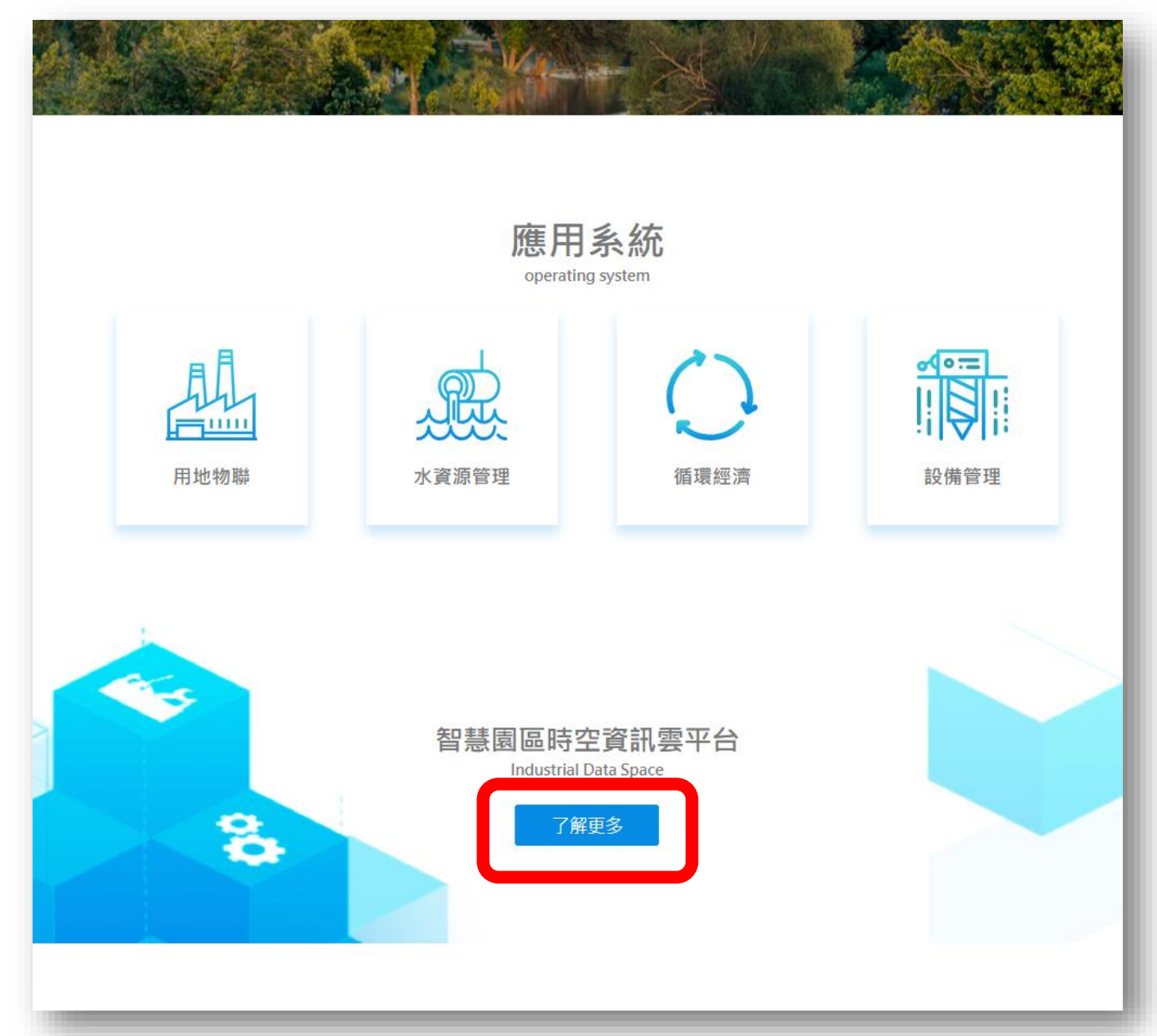

#### 於上方功能列點選【API授權申請】之【申請授權資格】

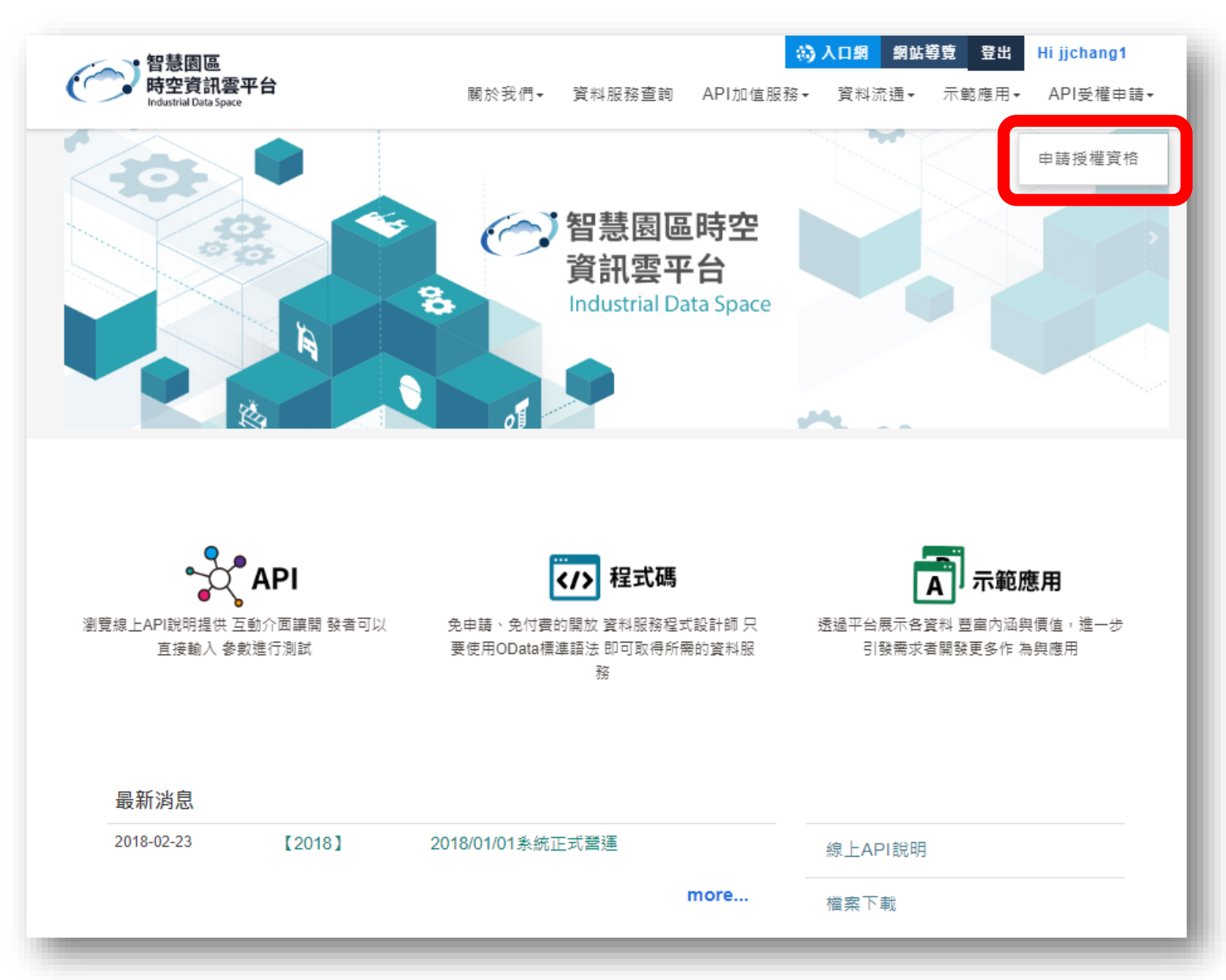

#### 進入【申請授權】如下頁面後,往下繼續瀏覽

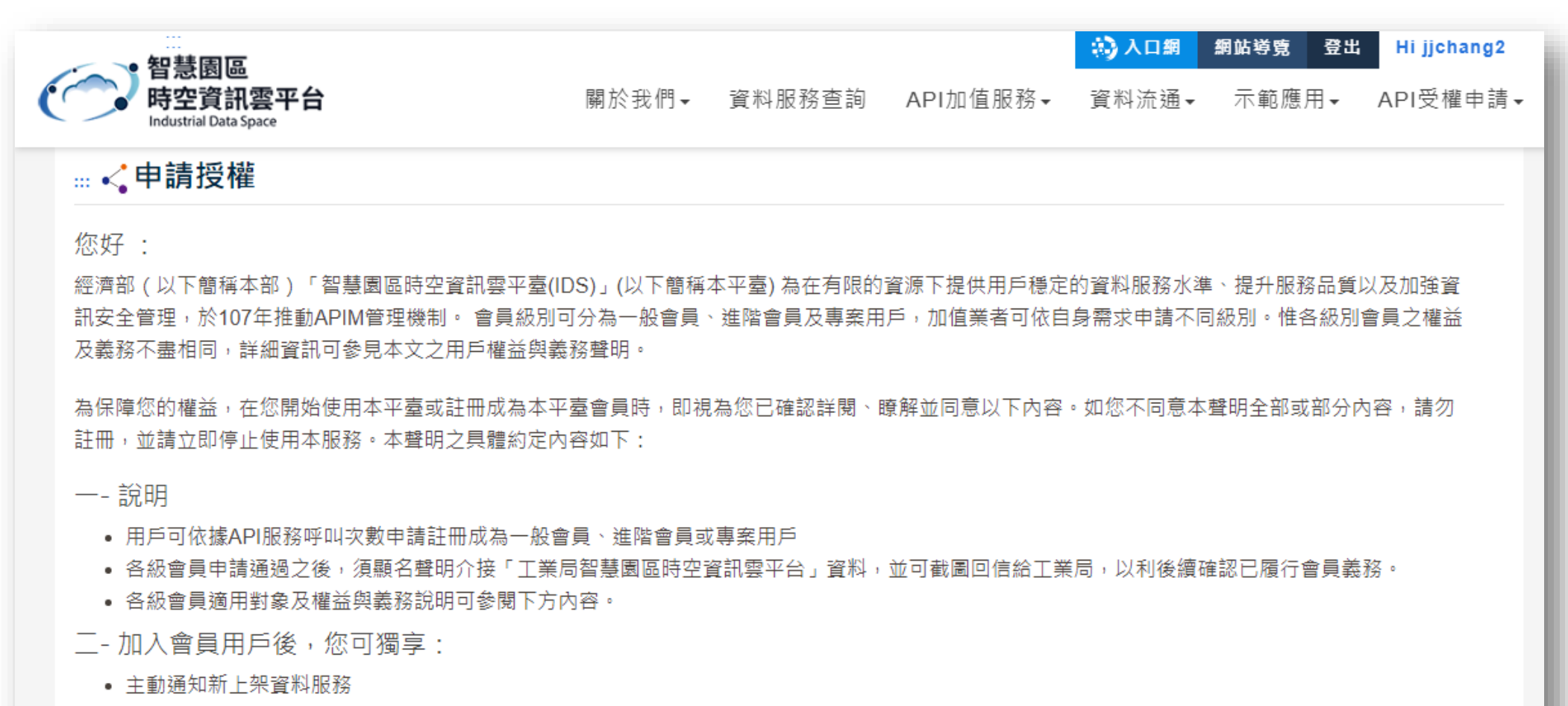

- 主動回饋資料品質問題
- 開發者訓練課程、技術諮詢、介接輔導
- 加值成果回饋公開於IDS服務平臺
- 三- APIM會員申請流程說明:
  - 一般會員-由系統自動審核發送APP ID & APP KEY
  - 進階會員-需經由工業局審核通過後,系統方可發送APP ID & APP KEY

本平台APIM會員分作三個層級,進階會員與專案會員需待人工審核後方可取得ID&KEY

三-APIM會員申請流程說明:

- 一般會員-由系統自動審核發送APP ID & APP KEY
- 進階會員-需經由工業局審核通過後,系統方可發送APP ID & APP KEY

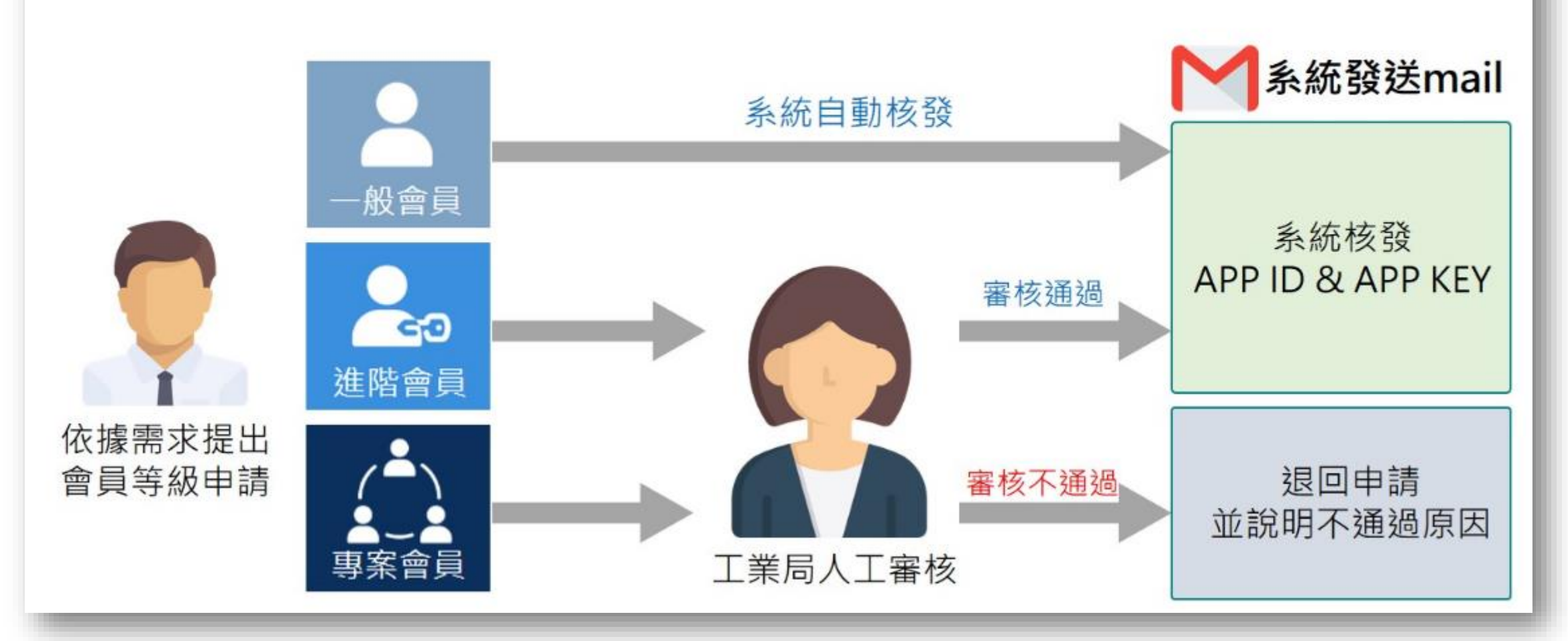

### 請依據實際需求與適用條件選擇該會員層級進行申請

| 一般會員                                       | 進階會員                                       | <b>/▲</b><br>▲ <b>~</b> ▲<br>專案會員                                                                                      |
|--------------------------------------------|--------------------------------------------|----------------------------------------------------------------------------------------------------|
| 【適用對象】<br>適用單一路側設備開發、單一區域範圍之開<br>發者        | 【適用對象】<br>適用介接多項路側設備、全臺灣範圍之開發<br>者         | 【適用對象】<br>為能夠在有限的資源下,提供穩定的資料服<br>務水準,故須對專案用戶有所限制。申請資<br>格建議須以能夠以一年內能產出具體成果且<br>呼叫次數能夠確實達到相關上限為主,另本<br>部保留取消會員相關資格機制之權利 |
| 【會員權益】<br>・同上述會員權益說明<br>・API服務呼叫次數上限100次/日 | 【會員權益】<br>・同上述會員權益說明<br>・API服務呼叫次數上限200次/日 | 【會員權益】<br>•同上述會員權益說明<br>•API服務呼叫次數上限1,000次/日<br>•回饋的意見優先處理<br>•頻寬不夠時優先使用頻寬                                             |
| 【會員義務】<br>• 需聲明「介接來源:經濟部園區時空資訊雲<br>服務平台」   | 【會員義務】<br>• 需聲明「介接來源:經濟部園區時空資訊雲<br>服務平台」   | 【會員義務】<br>• 需聲明「介接來源:經濟部園區時空資訊雲<br>服務平台」                                                                               |
| 申請一般會員                                     | 申請進階會員                                     | 申請專案會員                                                                                                    |

#### 填寫進階資料之必填欄位\*後下拉頁面按【申請】 (此頁面之基本資料不可更動,如需更改請至入口網之帳號資訊進行修正)

| 智慧園區<br>時空資訊雲平台<br>Industrial Data Space | 第六日期 網站導覽 登出 Hijjchang1 關於我們→ 資料服務查詢 API加值服務→ 資料流通→ 示範應用→ API受權申請→ |  |  |
|------------------------------------------|--------------------------------------------------------------------|--|--|
|                                          | ▲/ API授權申請/ 申請授權資格                                                 |  |  |
| < 申請授權資格                                 |                                                                    |  |  |
| *一、基本資料                                  | ★二、進階資料                                                            |  |  |
| * 吨長号虎                                   | *應用類型                                                              |  |  |
| ijchang1                                 | □ 應用程式(例如電子看板等)                                                    |  |  |
| * 使用者名稱                                  |                                                                    |  |  |
| jjchang1                                 |                                                                    |  |  |
| * Email                                  |                                                                    |  |  |
| jjchang1@moeaidb.gov.tw                  |                                                                    |  |  |
| *單位類型                                    |                                                                    |  |  |
| 工業區組-科室-管理服務科                            | *資料使用用途 ● 服務單位自行使用                                                 |  |  |
| *國家                                      | ◎ 承接政府開發專案/計畫                                                      |  |  |
| [TW] 臺灣                                  |                                                                    |  |  |
|                                          | 計畫名稱                                                               |  |  |
|                                          | 委託單位                                                               |  |  |
| *加值應用單位名稱(無論是否以開發,敬請協助提供服務名稱)            |                                                                    |  |  |
|                                          | 舉例:Google Map                                                      |  |  |
|                                          | *介接伺服器ip(若有多個ip可用逗號隔開)                                             |  |  |
|                                          |                                                                    |  |  |
|                                          |                                                                    |  |  |

#### 申請完成後請至信箱收取金鑰

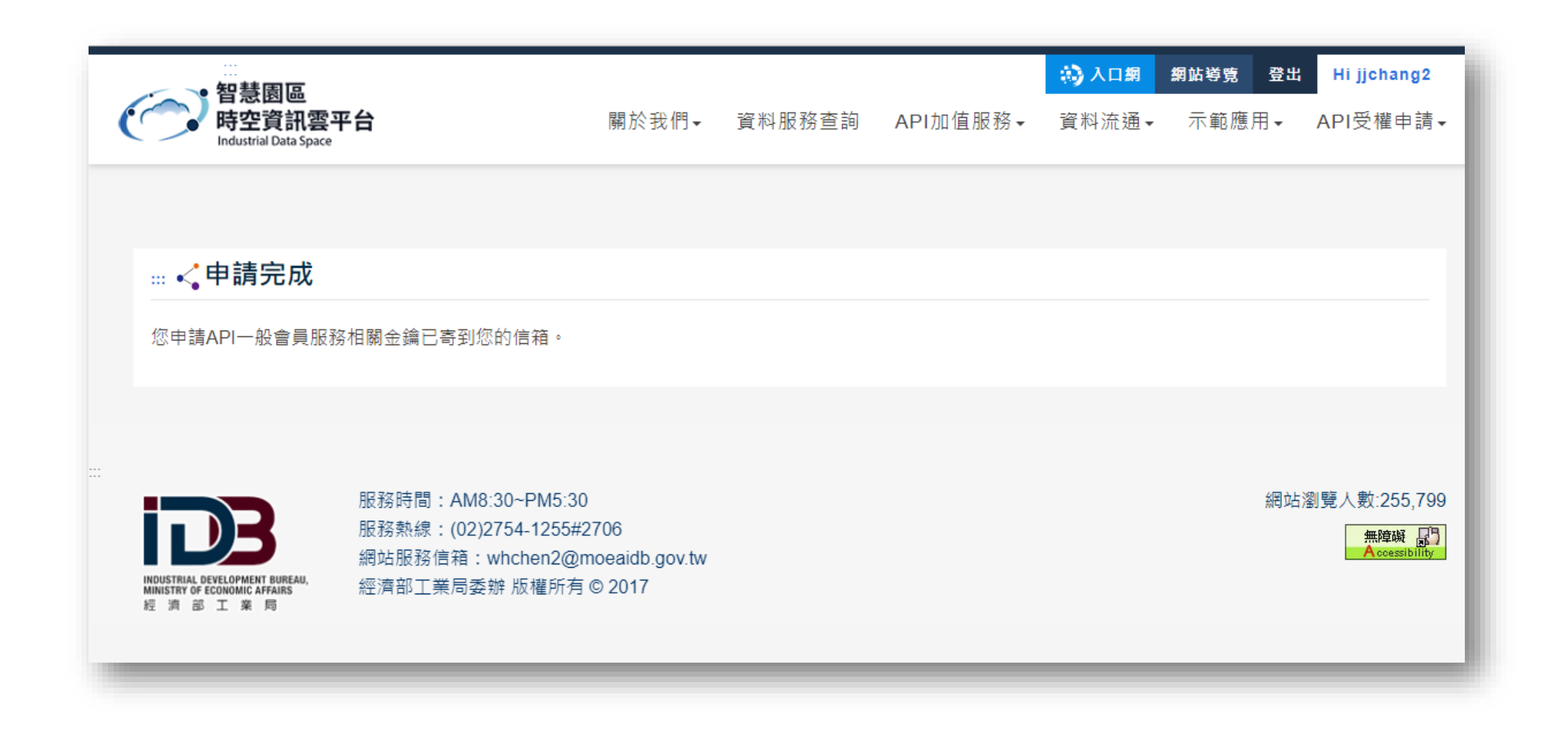

#### 複製信件內的APP ID與APP KEY

#### 經濟部智慧園區時空資訊雲平台-API服務申請成功通知(一般會員)

#### 是否有太多電子郵件?取消訂閱

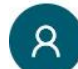

經濟部智慧園區時空資訊雲平台 <war-quake@ms2.iisigroup.com> 週五 2020/2/21 下午 12:21

曾琬玲(Morgan Zeng) ⊗

#### 親愛的會員您好,

感謝您申請智慧園區時空資訊雲平台之API會員權限。

您所申請的一般會員權限已通過申請,以下為您的API ID&KEY,

,請妥善保管此資訊,若不慎遺失可至<u>智慧園區時空資訊雲平台</u>申請紀錄查詢。謝謝!

| APP ID : NABJAGUAYC                             | COAYgA5ADgAOAA2ADcAYQBjAGMAZgA4ADUA |
|-------------------------------------------------|-------------------------------------|
| APP Key : YwA2AGUAOAA3ADMAYgBIAC0AYwBjAGMAMgAtA | YQA3ADYA                            |

使用說明:

1. 在您介接API服務時,須帶入APP ID及APP Key加上當下的時間戳記組成之簽章,始取得服務。您可至Swagger輸入APP ID 及APP Key進行測試。

2. APP ID為會員級別申請之API服務類型,系統自動產生之唯一識別身份值。

3. APP Key則為該APP ID對應之加密憑證。

#### 提醒您:

1. 使用資料時,請聲明資料來源為介接經濟部智慧園區時空資訊雲平台。

2. 若API服務呼叫次數不足使用,可至API授權申請專區進行API會員等級升級。

此為系統通知信,請勿直接回信。 如有任何問題歡迎透過以下方式聯絡我們。 網站服務信箱:whchen2@moeaidb.gov.tw 服務熱線:(02)2754-1255#2706

#### 於上方功能列點選【API加值服務】之【線上API說明】

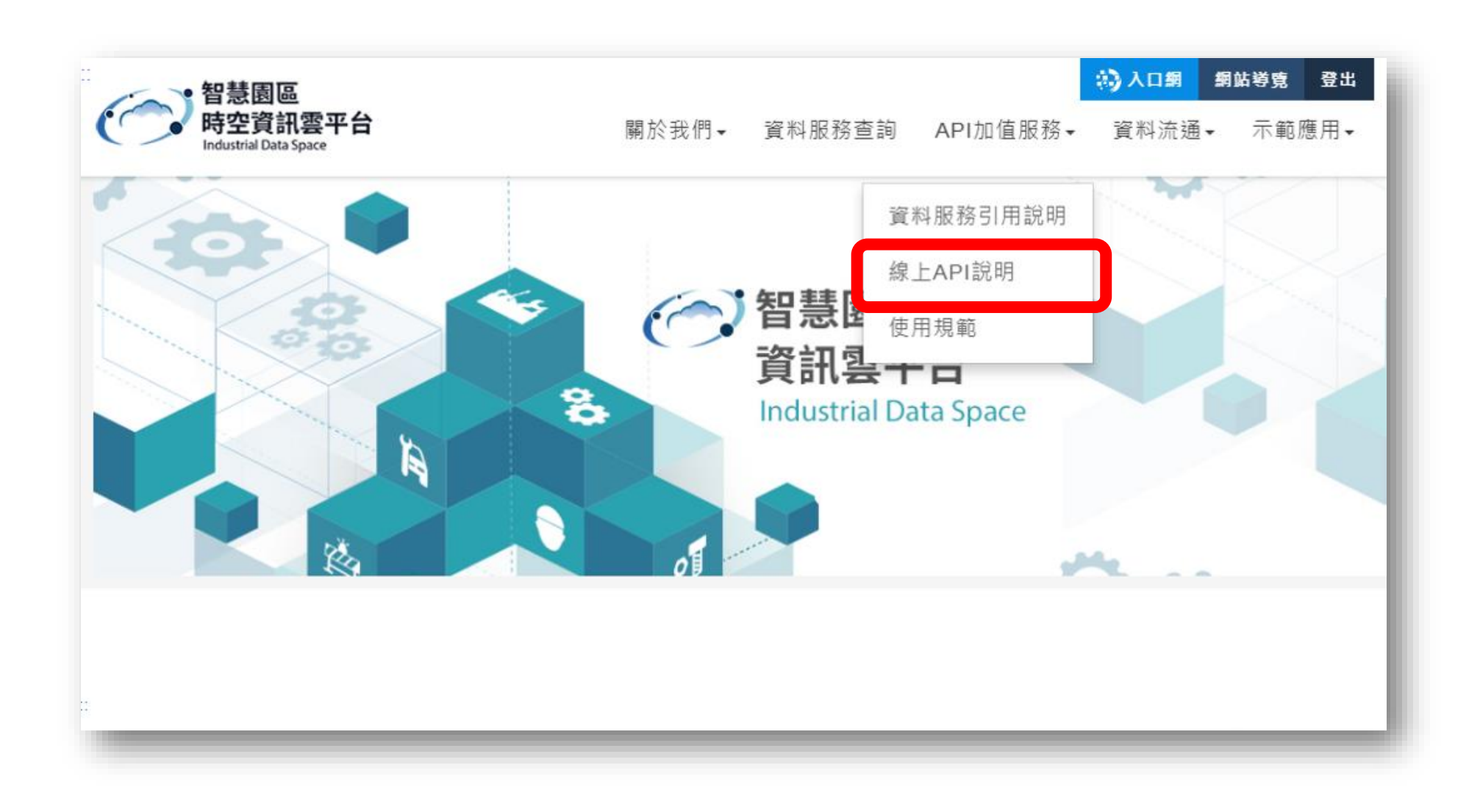

## 於上方輸入【AppID】與【AppKey】並按下【Explore】後即可獲得相應會員服務

| 🕀 swagger                    | https://parksim.moeaidb.gov.tw:8080/v2/Swagger/Public                                        | AppID              | АррКеу              | Explore    |
|------------------------------|----------------------------------------------------------------------------------------------|--------------------|---------------------|------------|
| Public Version2              |                                                                                              |                    |                     |            |
| 土地主題                         |                                                                                              | Show/Hide   List C | Operations   Expand | Operations |
| GET /v2/Land/IdleLand/{Yea   | GET         /v2/Land/IdleLand/{Year}         取得指定年份閒置用地公告;                                   |                    |                     | 地公告資料      |
| GET /v2/Land/IdleLandStatis  | GET         /v2/Land/IdleLandStatistics/{Year}         工業區間置用地公告資料統計                         |                    |                     |            |
| 工業區主題                        |                                                                                              | Show/Hide   List ( | Operations   Expand | Operations |
| GET /v2/IndustrialPark/Indus | stryAssist/{Year}                                                                            |                    | 取得指定年份產             | 業輔導資料      |
| GET /v2/IndustrialPark/Indus | GET         /v2/IndustrialPark/IndustrialParkFacility/{IndustrialParkID}         取得指定工業區設施資料 |                    |                     |            |
| GET /v2/Agency               | GET /v2/Agency 取得工業區機關基本資料                                                                   |                    |                     | 關基本資料      |
| GET /v2/IndustrialPark       |                                                                                              |                    | 取得工業                | 區基本資料      |
| 工廠主題                         |                                                                                              | Show/Hide   List C | Operations   Expand | Operations |
| GET /v2/Factory/FactoryPro   | duct/{IndustrialParkID}                                                                      |                    | 取得指定工業區工廠           | 產品之資料      |
| GET /v2/Factory              |                                                                                              |                    | 取得工                 | 廠基本資料      |
| GET /v2/Factory/FactoryInd   | ustrialClass/{IndustrialParkID}                                                              | Į                  | 放得指定工業區工廠產          | 業類別資料      |
| GET /v2/Factory/{IndustrialF | 'arkID}                                                                                      |                    | 取得指定工業區之工           | 廠基本資料      |

# 查看授權帳號資訊與 忘記ID&KEY

#### 申請金鑰成功後可在【API授權申請】之【帳號資訊】查看資料

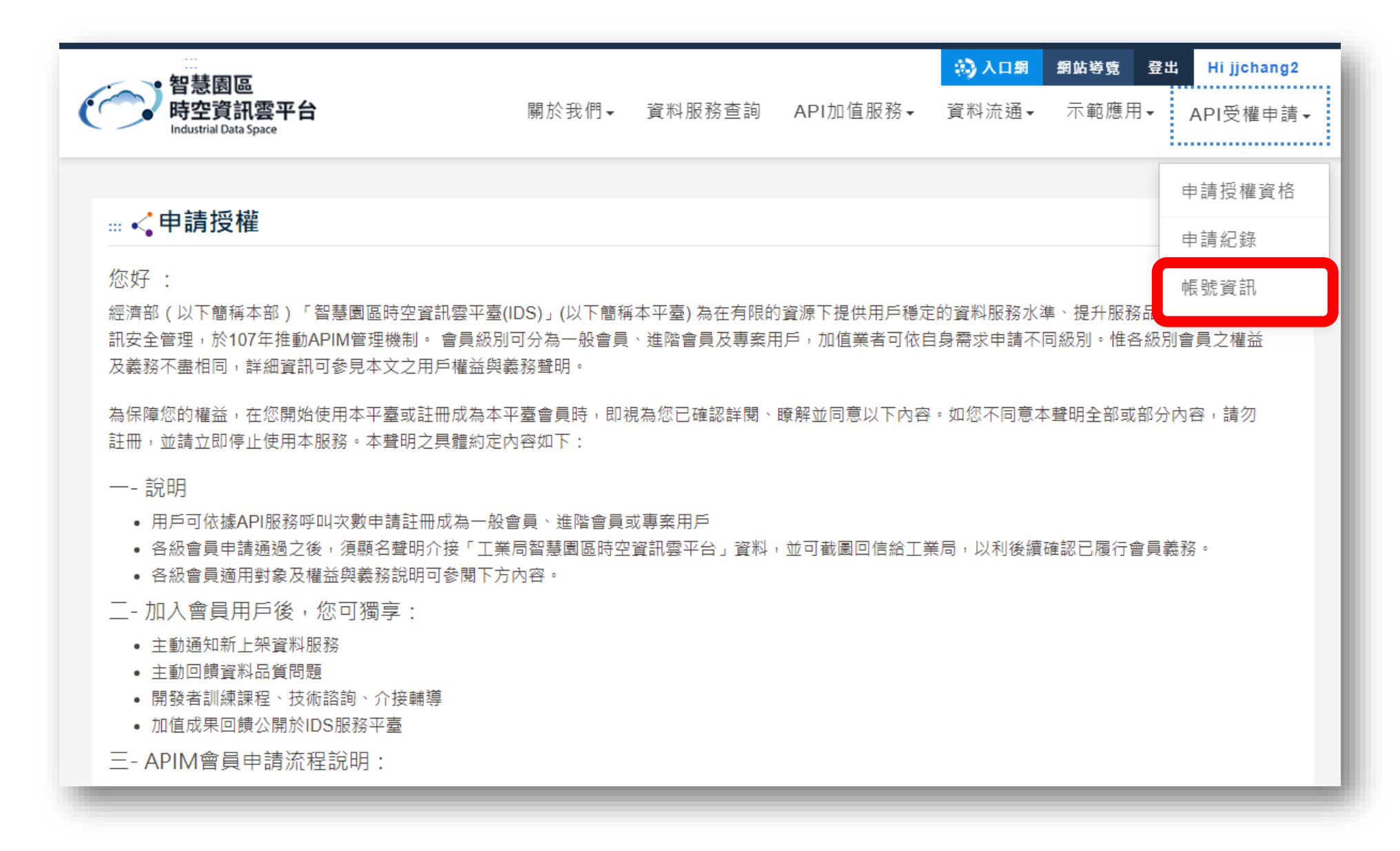

#### 如遺失APP ID&Key可至【API授權申請】之【申請紀錄】查看ID及點選【忘記APP Key】

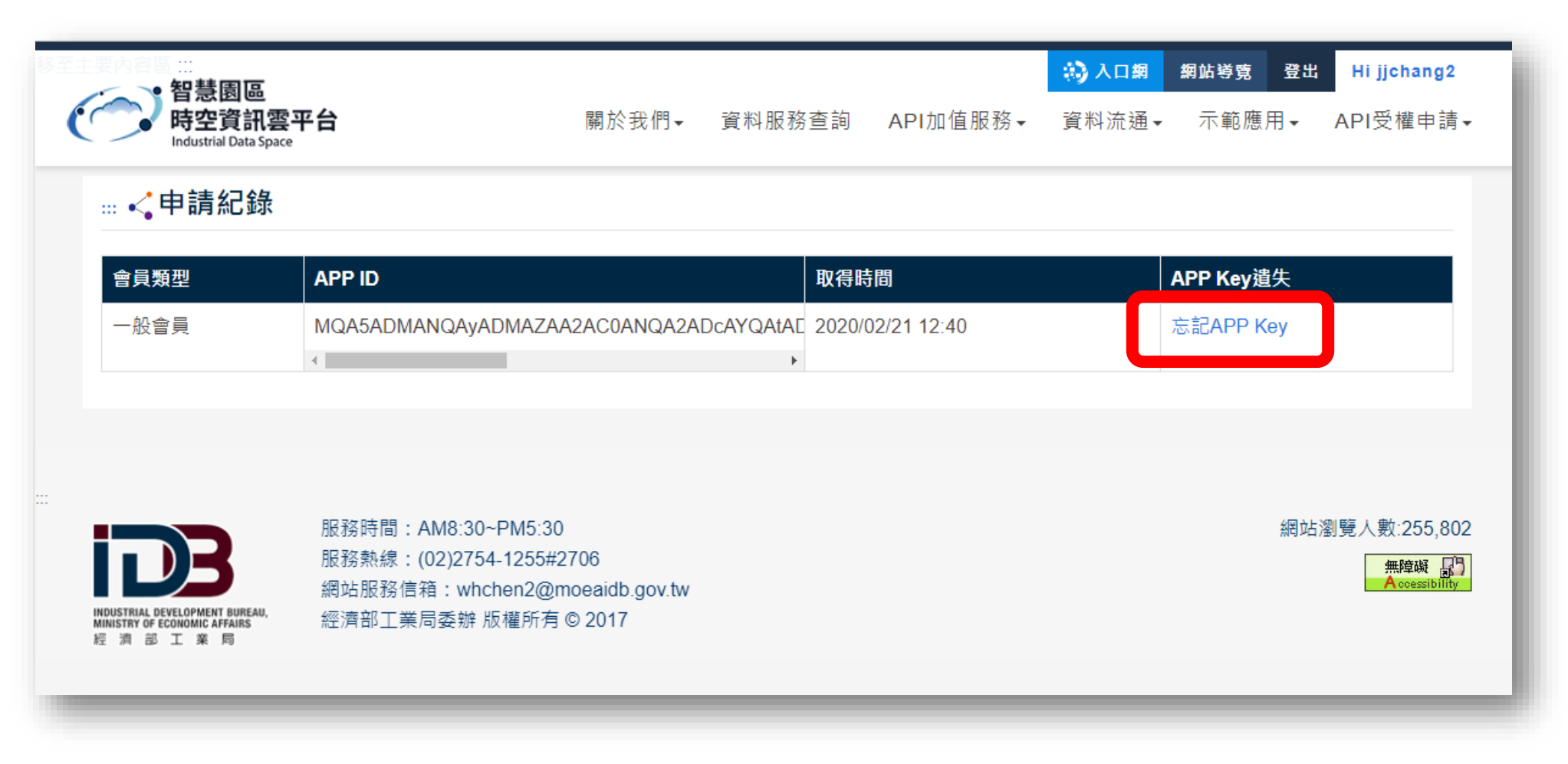

#### 系統將再次寄送APP Key至您的信箱

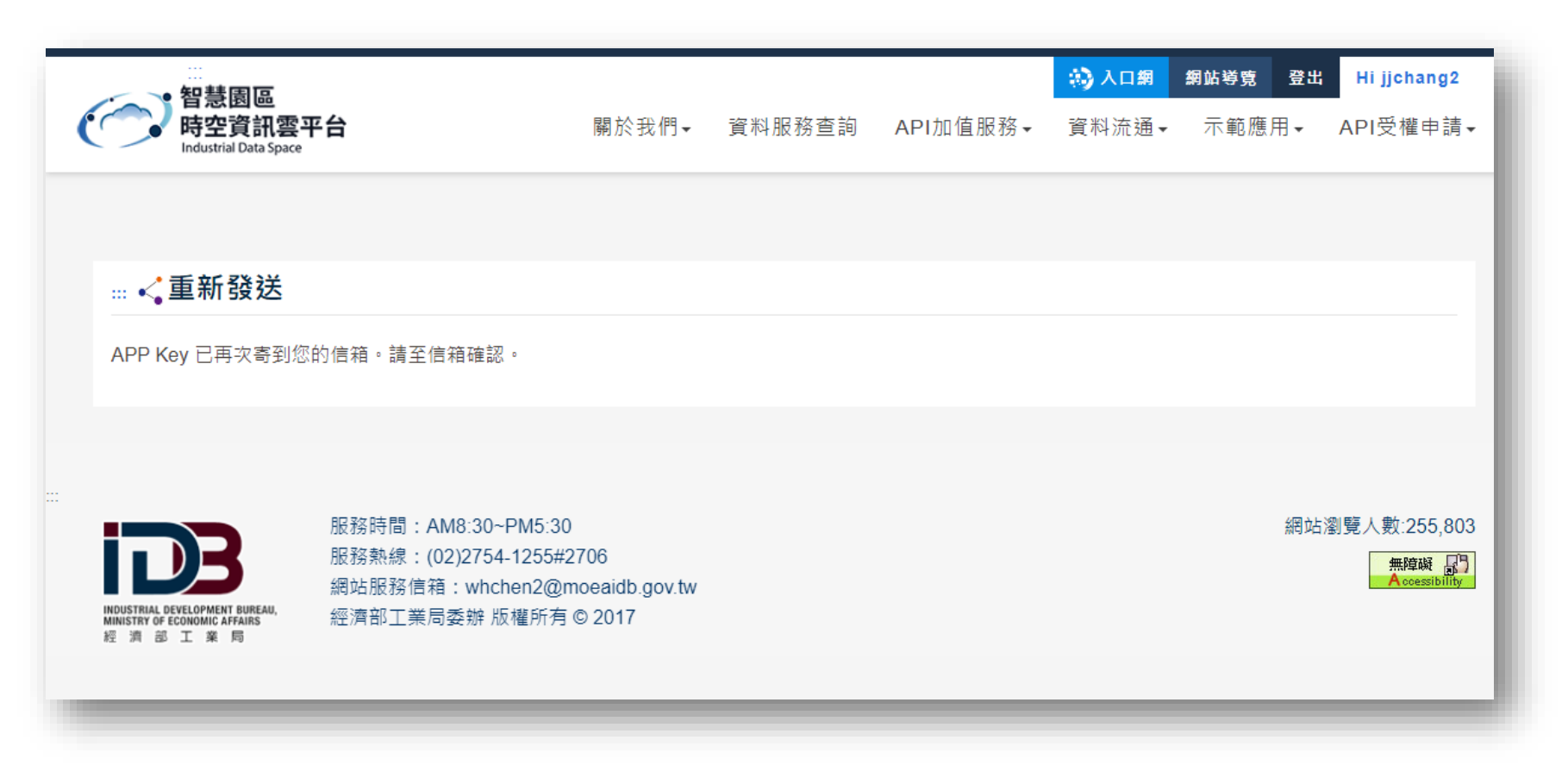

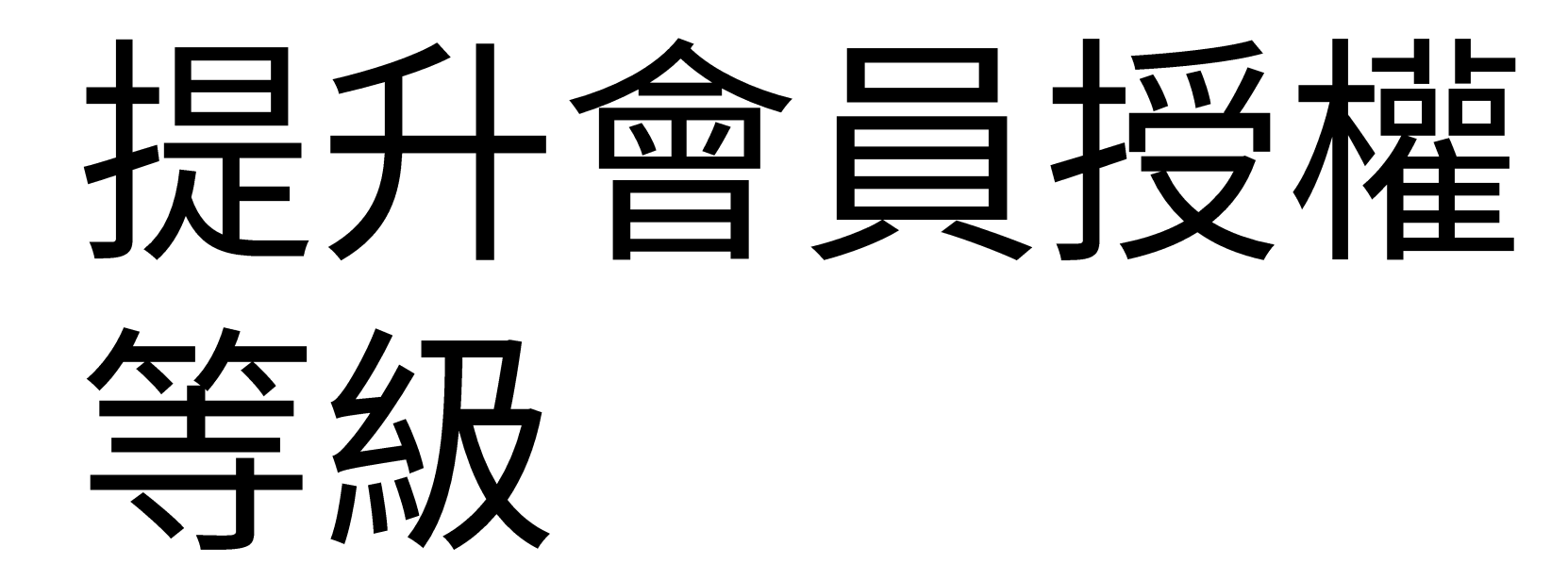

若您的服務需求增加欲提升會員等級,請至【API授權申請】之【申請授權資格】申請所需項目

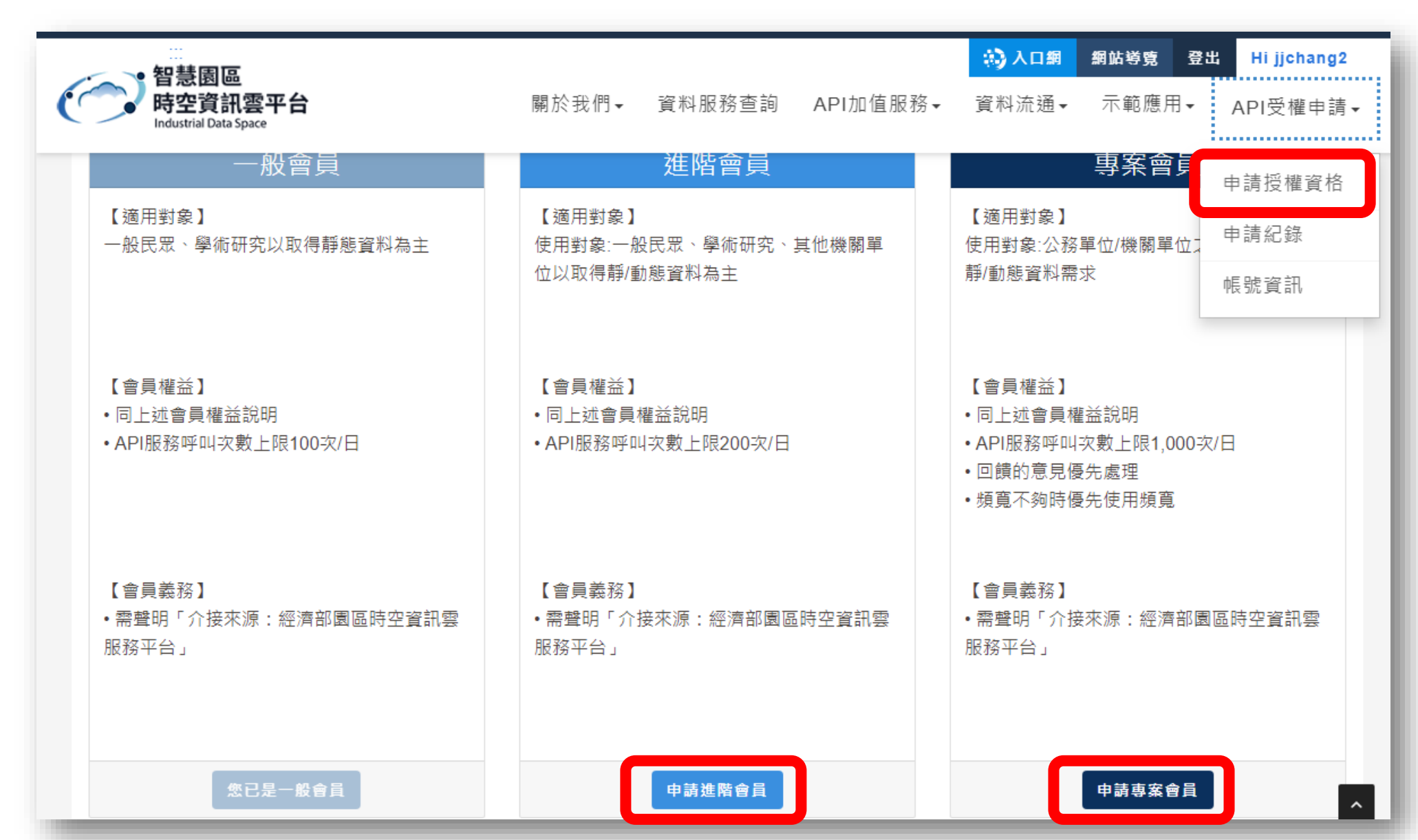

#### 請確認或修正進階資料之必填欄位\*後下拉頁面按【申請】

(此頁面之基本資料不可更動,如需更改請至入口網之帳號資訊進行修正)

| 智慧園區<br>時空資訊雲平台<br>Industrial Data Space | 關於我們◄   | 資料服務查詢  | API加值服務▼              | 於入口網<br>資料流通→ | 網站導覽 登出<br>示範應用▼ | Hi jjchang2<br>API受權申請↓ |
|------------------------------------------|---------|---------|-----------------------|---------------|------------------|-------------------------|
|                                          |         |         |                       |               | ♂/ API授權申請       | 制 申請授權資格                |
| < 申請授權資格                                 |         |         |                       |               |                  |                         |
| *一、基本資料                                  |         | * _ ~ ; | 進階資料                  |               |                  |                         |
| * 中長 5虎                                  |         | *應用類    | 핀                     |               |                  |                         |
| jjchang2                                 |         | □ 應用    | 程式(例如電子看板等            | 手)            |                  |                         |
| * 使用者名稱                                  |         | ✔ 網站    | 應用                    |               |                  |                         |
| jjchang2                                 |         | □ 行動    | 應用                    |               |                  |                         |
| * Email                                  | * Email |         |                       |               |                  |                         |
| 1709009@iisigroup.com                    |         | □ 其他    |                       |               |                  |                         |
| *單位類型                                    |         |         |                       |               |                  |                         |
| 一般民眾                                     |         | *資料使    | 用途                    |               |                  |                         |
| *國家                                      |         | ○ 服務    | 單位自行 <mark>使</mark> 用 |               |                  |                         |
| [TW] 臺灣                                  |         | • 承接    | 政府開發專案/計畫             |               |                  |                         |
|                                          |         | 計畫名稱    | test                  |               |                  |                         |

本局將於三個工作日內完成會員升級審核,並將結果回覆至您的註冊信箱

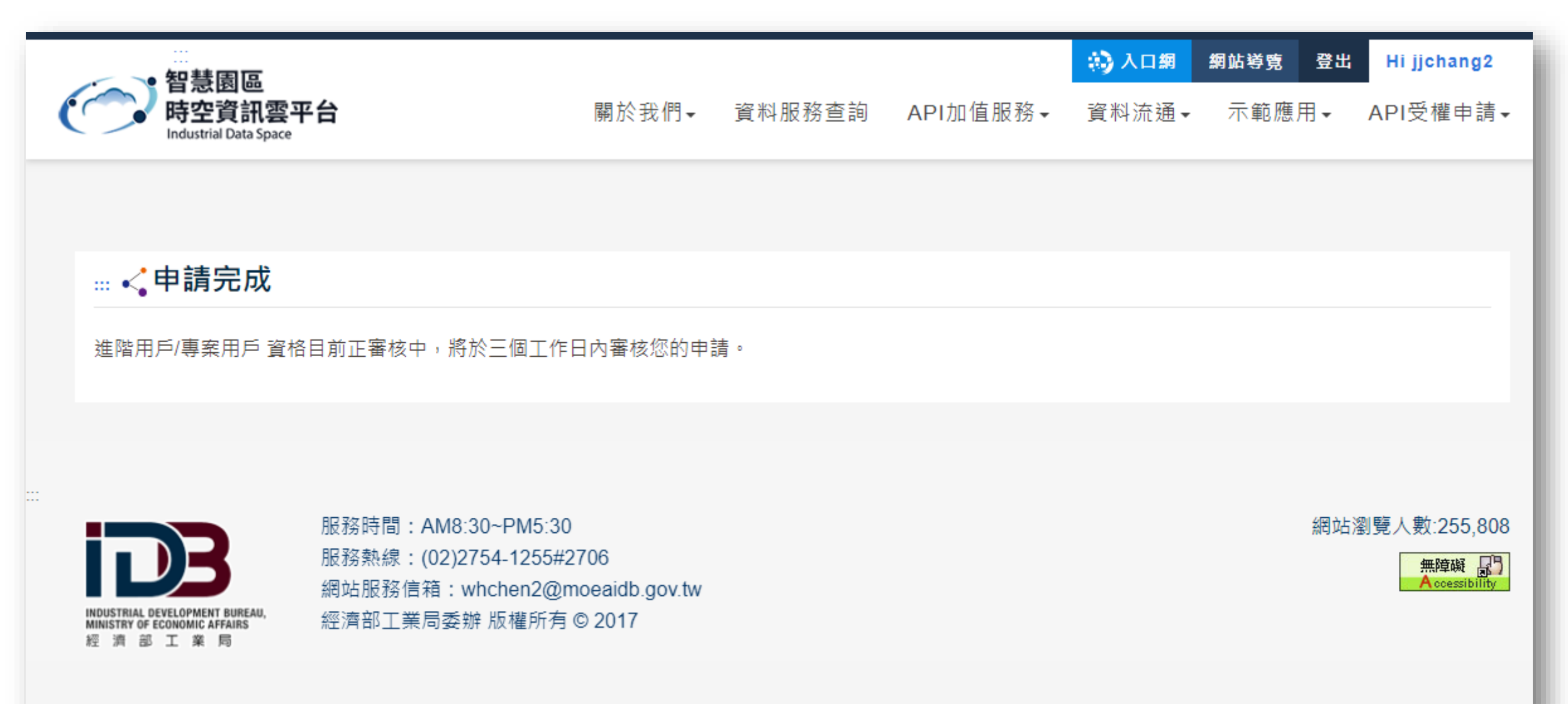

#### 審核通過將寄送APP ID&KEY至您的信箱,若未通過則會寄送失敗通知信

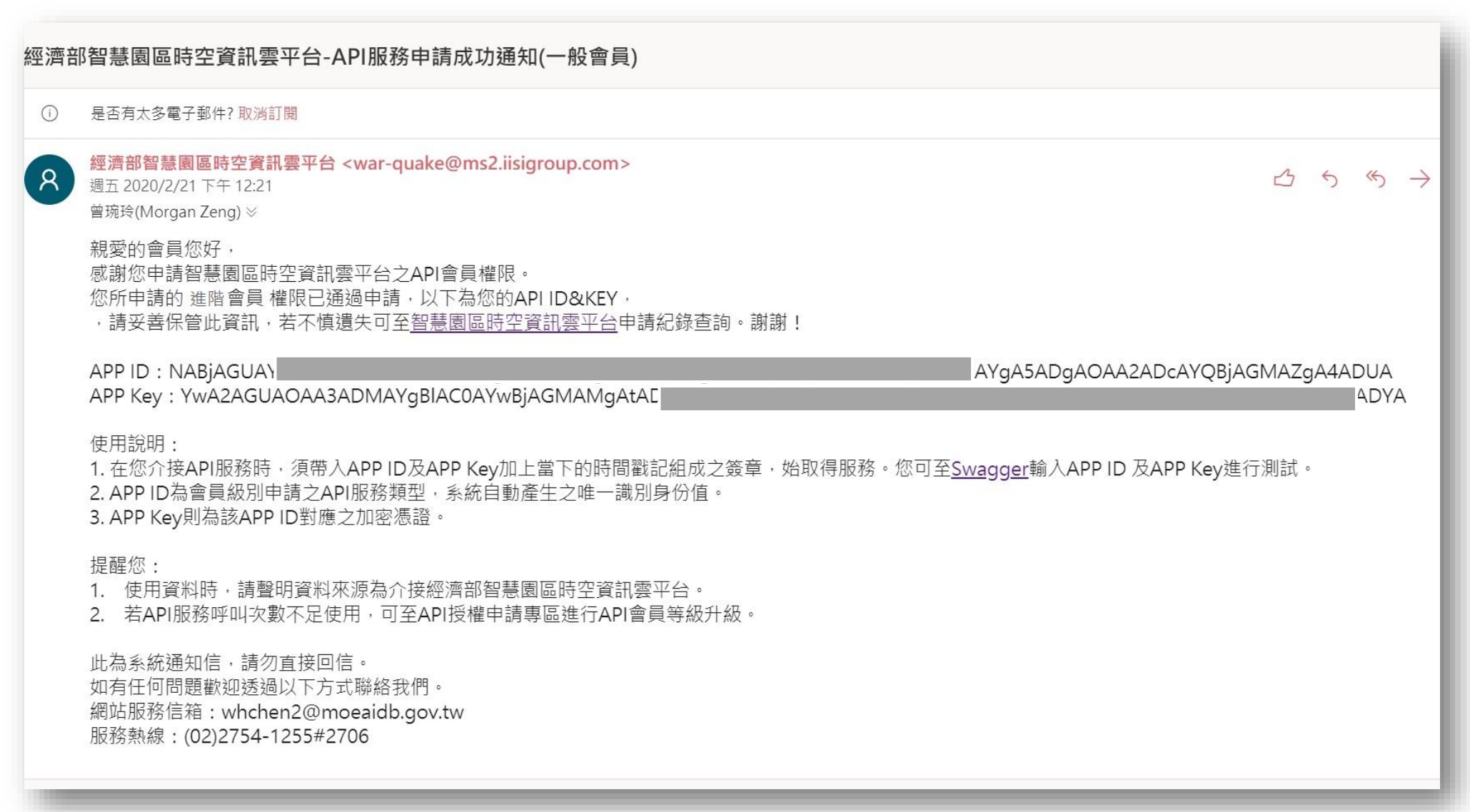

# 流程說明結束

如有其他相關問題,請不吝於與我們聯繫,感謝您的耐心瀏覽。

服務時間: AM8:30 ~ PM5:30 服務熱線: (02)2754-1255 #2706 網站服務信箱: whchen2@moeaidb.gov.tw